## **O** Dafolo

## Guide til download af Adobe Digital Editions

Adobe Digital Editions downloades via dette link: <u>https://www.adobe.com/dk/solutions/ebook/digital-editions/download.html</u>

| Adobe                                                                                                    | Kreativitet og design $\vee$                                                                                                    | Markedsfør                                                                                                  | ing og handel ∨                                                                                        | PDF og                     | elektroniske unders                                                                                                    | krifter 🗸                                                                                                    | Forretningsløsninger ∨                                                                                                    | Support ~                                                                                                    |                                                                                     | ~ -                                                           | og på |
|----------------------------------------------------------------------------------------------------|----------------------------------------------------------------------------------------------------|----------------------------------------------------------------------------------------------------|----------------------------------------------------------------------------------------------------|----------------------------|----------------------------------------------------------------------------------------------------|----------------------------------------------------------------------------------------------------|----------------------------------------------------------------------------------------------------|----------------------------------------------------------------------------------------------------|-------------------------------------------------------------------------------------|---------------------------------------------------------------|-------|
|                                                                                                    | ADOBE DIGITAI                                                                                                    | L EDITIONS                                                                                                  | Tech Specs                                                                                             | FAQ                        | Release Notes                                                                                                    | Download                                                                                                    | Sample eBook Library                                                                                                    |                                                                                                    |                                                                                     |                                                               |       |
| dobe Digital Editions 4.5.1                                                                                                    | 1 Installers                                                                                                    |                                                                                                    |                                                                                                    |                            |                                                                                                    |                                                                                                    |                                                                                                    |                                                                                                    |                                                                                     |                                                               |       |
| cate your preferred platform and cli<br>r information on the Adobe Digit                                                                                                    | ck on it to download the installe<br>al Editions' privacy policy, see                                                                                                    | r. Then run the<br>here; for info                                                                           | installer on you<br>rmation on the                                                                     | r machine te<br>general Ac | o install Adobe Digit<br><b>Jobe privacy polic</b> y                                                                               | tal Editions.<br><b>y, see here.</b>                                                                                                    |                                                                                                    |                                                                                                    |                                                                                     |                                                               |       |
| wnload Digital Edition 4.5.11 Macint                                                                                                    | osh (22MB)                                                                                                    |                                                                                                    |                                                                                                    | Kli                        | < på linke                                                                                                    | t, der                                                                                                    | passer til di                                                                                                    | n                                                                                                    |                                                                                     |                                                               |       |
| wnload Digital Edition 4.5.11 Window                                                                                                    | ws (8.24MB)                                                                                                    |                                                                                                    |                                                                                                    |                            | enhed                                                                                                    | s styre                                                                                                    | esystem                                                                                                    |                                                                                                    |                                                                                     |                                                               |       |
| amless fulfillment of books acros<br>ng the same user ID).                                                                                                    | ss devices: With ADE 4.5.11, when                                                                                                    | n a consumer f                                                                                              | fulfills a boo                                                                                         |                            | (Mac e                                                                                                    | ller W                                                                                                    | indows)                                                                                                    | at belong                                                                                                    | to this consume                                                                     | r (activated                                                  |       |
| Download on the Apple App Store                                                                                                    | 2                                                                                                    |                                                                                                    |                                                                                                    |                            | Android App o                                                                                                    | on Google P                                                                                                    | lay                                                                                                    |                                                                                                    |                                                                                     |                                                               |       |
|                                                                                                    |                                                                                                    |                                                                                                    |                                                                                                    |                            |                                                                                                    |                                                                                                    |                                                                                                    |                                                                                                    |                                                                                     |                                                               |       |
| Adobe Digital Editions 4.                                                                                                    | .5.11 Setup: License Ag.<br>nse agreement before inst<br>all terms of the agreement                                                                                                    | talling Adob                                                                                                | e Digital Editi<br>heck box bel                                                                        | X<br>ions<br>iow.          |                                                                                                    |                                                                                                    | Klik p                                                                                                    | å Åbn fil                                                                                                    |                                                                                     |                                                               |       |
| Adobe Digital Editions 4.<br>Please review the lice<br>4.5.11. If you accept i<br>Click Next to continue<br>DOBE<br>Coftware License Agro<br>PLEASE READ THIS A<br>COPYING, INSTALLING<br>HIS SOFTWARE, YOU<br>COCEPT ALL THE TERM                                                                                                  | 5.11 Setup: License Ag.<br>nse agreement before inst<br>all terms of the agreement<br>eement<br>GREEMENT CAREF<br>6, OR USING ALL OF<br>J (HEREINAFTER *C                                                                                                    | ullLY. BY                                                                                                   | Pigital Editi<br>heck box bel<br>ORTION OF<br>R <sup>®</sup> )                                         | ×<br>low.                  |                                                                                                    |                                                                                                    | Klik p                                                                                                    | å Åbn fil                                                                                                    |                                                                                     |                                                               |       |
| Adobe Digital Editions 4.<br>Please review the lice<br>4.5.11. If you accept i<br>Click Next to continue<br>DOBE<br>Coftware License Agro<br>PLEASE READ THIS A<br>COPYING, INSTALLING<br>HIS SOFTWARE, YOU<br>CCEPT ALL THE TER<br>GREEMENT, INCLUDI<br>GREEMENT, INCLUDI<br>GREEMENT, INCLUDI                                     | 5.11 Setup: License Ag.<br>nse agreement before inst<br>all terms of the agreement<br>eement<br>GREEMENT CAREF<br>GREEMENT CAREF<br>J (HEREINAFTER "C<br>MS AND CONDITION<br>NG, WITHOUT LIMIT<br>NSE RESTRICTIONS                                                             | ully. By<br>Alling Adob<br>(ULLY. By<br>ANY PC<br>USTOME<br>USTOME<br>VS OF TH<br>ATION, T<br>IN SECT       | Pigital Editi<br>heck box bel<br>ORTION OF<br>R")<br>IS<br>HE<br>ION 4                                 | X<br>loow.                 | Adobe D                                                                                                    | Digital Ec                                                                                                    | Klik p                                                                                                    | å Åbn fil                                                                                                    | . –                                                                                 |                                                               |       |
| Adobe Digital Editions 4.<br>Please review the lice<br>4.5.11. If you accept a<br>Click Next to continue<br>DOBE<br>oftware License Agra<br>LEASE READ THIS A<br>OPYING, INSTALLING<br>HIS SOFTWARE, YOU<br>CCEPT ALL THE TER<br>GREEMENT, INCLUDI<br>ROVISIONS ON LICEN<br>1 accept the terms of the L                             | 5.11 Setup: License Ag.<br>nse agreement before inst<br>all terms of the agreement<br>eement<br>GREEMENT CAREF<br>5, OR USING ALL OF<br>J (HEREINAFTER °C<br>MS AND CONDITION<br>ING, WITHOUT LIMIT<br>NSE RESTRICTIONS<br>jcense Agreement                                    | ULLY. BY<br>Alling Adob<br>click the c<br>ULLY. BY<br>ANY PC<br>USTOME<br>VS OF TH<br>ATION, T<br>S IN SECT | e Digital Editi<br>heck box bel<br>ORTION OF<br>R")<br>IS<br>HE<br>10N 4,                              | × ions ow.                 | Adobe D                                                                                                    | Digital Ec<br>ase review<br>11. If you                                                                                                    | Klik p<br>itions 4.5.11 Setu<br>the license agreer<br>accept all terms of                                                                                                    | å Åbn fil<br>p: License Ag<br>nent before insta<br>the agreement, (                                                                                                  | . —<br>Iling Adobe [<br>click the che                                               | Digital Edi                                                   | tic   |
| Adobe Digital Editions 4<br>Please review the lice<br>4.5.11. If you accept a<br>Click Next to continue<br><b>DOBE</b><br><b>ioftware License Agra</b><br>'LEASE READ THIS A'<br>'OPYING, INSTALLING<br>HIS SOFTWARE, YOU<br>CCEPT ALL THE TER<br>GREEMENT, INCLUDI<br>'ROVISIONS ON LICE!<br>'I accept the terms of the L<br>Cance | 5.11 Setup: License Ag,<br>nse agreement before inst<br>all terms of the agreement<br>eement<br>GREEMENT CAREF<br>G, OR USING ALL OF<br>J (HEREINAFTER "C<br>MS AND CONDITION<br>ING, WITHOUT LIMIT<br>NSE RESTRICTIONS<br>icense Agreement                                    | ully. By<br>click the c<br>ULLY. By<br>ANY PC<br>USTOME<br>USTOME<br>S OF TH<br>ATION, T<br>IN SECT         | Pigital Editi<br>heck box bel<br>ORTION OF<br>R")<br>IS<br>HE<br>1ON 4,<br>Next >                      | × ions ow.                 | Adobe D<br>Plea<br>4.5.<br>Citcl<br>ADOBE                                                                                          | Digital Ed<br>ase review<br>11. If you<br>k Next to                                                                                                    | Klik p<br>litions 4.5.11 Setu<br>v the license agreer<br>accept all tems of<br>continue.                                                                                                    | å Åbn fil<br>p: License Ag<br>nent before insta<br>the agreement, c                                                                                                  | . —<br>Iling Adobe [<br>click the che                                               | Digital Edi                                                   | tic   |
| Adobe Digital Editions 4<br>Please review the lice<br>4.5.11. If you accept a<br>Click Next to continue<br>DOBE<br>Software License Agre<br>PLEASE READ THIS A<br>COPYING, INSTALLING<br>HIS SOFTWARE, YOU<br>CCEPT ALL THE TER<br>GREEMENT, INCLUDI<br>ROVISIONS ON LICE!<br>1 accept the terms of the L<br>Cancer                 | 5.11 Setup: License Ag.<br>nse agreement before inst<br>all terms of the agreement<br><br>eement<br>GREEMENT CAREF<br>6, OR USING ALL OF<br>J (HEREINAFTER "C<br>MS AND CONDITION<br>ING, WITHOUT LIMIT<br>NSE RESTRICTIONS<br>jcense Agreement<br>Accepter<br>censbetingelsel | ully. By<br>ANY PC<br>USTOME<br>S OF TH<br>ATION, T<br>IN SECT                                              | e Digital Editi<br>heck box bel<br>(<br>)RTION OF<br>(R <sup>*</sup> )<br>IS<br>HE<br>1ON 4,<br>Next > | × ions iow.                | Adobe D<br>Plea<br>4.5.<br>Clicit<br>ADOBE<br>Software<br>PLEASE<br>COPYINC<br>THIS SOI<br>ACCEPT<br>AGREEM<br>PROVISI<br>I accept | Digital Eco<br>ase review<br>11. If you<br>k Next to<br>a Licen<br>READ<br>3, INST.<br>FTWAR<br>ALL TH<br>IENT, II<br>ONS OI<br>the terms                                                                                                    | Klik p<br>kitions 4.5.11 Setur<br>w the license agreer<br>accept all tems of<br>continue.<br>se Agreement<br>THIS AGREEMI<br>ALLING, OR US<br>E, YOU (HEREI<br>E, YOU (HEREI<br>IE TERMS AND<br>VCLUDING, WIT<br>N LICENSE RES<br>s of the License Agr | a Åbn fil<br>p: License Ag<br>nent before insta<br>the agreement, o<br>ENT CAREFL<br>ING ALL OR<br>NAFTER "CU<br>CONDITIONS<br>HOUT LIMITA<br>STRICTIONS<br>eement   | JLLY. BY<br>ANY POR<br>S OF THIS<br>ATION, THE<br>IN SECTIO                         | Digital Edi<br>ck box be<br>TION O<br>)<br>E<br>N 4,          | F     |
| Adobe Digital Editions 4<br>Please review the lice<br>4.5.11. If you accept a<br>Cick Next to continue<br>IDOBE<br>Software License Agron<br>PLEASE READ THIS A<br>COPYING, INSTALLING<br>HIS SOFTWARE, YOU<br>ACCEPT ALL THE TER<br>GREEMENT, INCLUDI<br>ROVISIONS ON LICEI<br>1 accept the terms of the L<br>Cancer               | 5.11 Setup: License Ag.<br>nse agreement before inst<br>all terms of the agreement<br><br>eement<br>GREEMENT CAREF<br>G, OR USING ALL OF<br>J (HEREINAFTER "C<br>MS AND CONDITION<br>ING, WITHOUT LIMIT<br>NSE RESTRICTIONS<br>jcense Agreement<br>Accepter<br>censbetingelsel | ully. By<br>alling Adob<br>, click the c<br>ULLY. By<br>ANY PC<br>USTOME<br>VS OF TH<br>ATION, T<br>IN SECT | Pigital Editi<br>heck box bel<br>(<br>)RTION OF<br>(R <sup>*</sup> )<br>IS<br>HE<br>TON 4,<br>Next >   | X ions iow.                | Adobe E Plea Adobe E Adobe E Accept ACCEPT AGREEN PROVISI I accept Cancel                                                          | Digital Economic Alexandree Alexandree Alexa | Klik p<br>litions 4.5.11 Setur<br>v the license agreer<br>accept all tems of<br>continue.<br>se Agreement<br>THIS AGREEMI<br>ALLING, OR US<br>E, YOU (HEREI<br>IE TERMS AND<br>NCLUDING, WIT<br>N LICENSE RES<br>s of the License Agr                  | à Åbn fil<br>p: License Ag<br>nent before insta<br>the agreement, o<br>ENT CAREFL<br>ING ALL OR<br>NAFTER "CU<br>CONDITIONS<br>HOUT LIMITA<br>STRICTIONS I<br>eement | JLLY. BY<br>ANY POR<br>JSTOMER <sup>®</sup><br>S OF THIS<br>ATION, THE<br>IN SECTIO | Digital Edit<br>ck box be<br>TION O<br>)<br>E<br>N 4,<br>Next | F     |

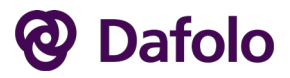

| Adobe Digital Editions 4.5.11                                                                        | Setup                                               |                                                           |                                | ×   |               |
|----------------------------------------------------------------------------------------------------|-----------------------------------------------------|-----------------------------------------------------------|--------------------------------|-----|---------------|
| Check the components you<br>you don't want to install. C                                             | want to install<br>ick Next to con                  | and uncheck the<br>tinue.                                 | e components                   |     |               |
| Select desired options:                                                                              | Associate<br>Start Menu<br>Desktop Sl<br>Quick Laur | .acsm and .epul<br>u Shortcuts<br>hortcut<br>nch Shortcut | o file types                   |     |               |
| . Space required: 22.7MB                                                                             |                                                     |                                                           |                                |     | Vælg Next     |
| Cancel                                                                                               |                                                     | < Back                                                    | Next >                         | 3   |               |
|                                                                                                    |                                                     |                                                           |                                |     |               |
| Adobe Digital Editions 4.5.11                                                                        | Setup                                               |                                                           |                                | × – |               |
| Setup will install Adobe Digi<br>install in a different folder,<br>Install to start the installation | tal Editions 4.5.<br>click Browse and<br>on.        | 11 in the followi<br>d select another                     | ng folder. To<br>folder. Click |     |               |
| Destination Folder                                                                                   | Adobe Digital Er                                    | litions 4 s                                               | Browse                         |     |               |
|                                                                                                    |                                                     |                                                           |                                |     |               |
| Space required: 22.7MB<br>Space available: 109.2GB                                                   |                                                     |                                                           |                                |     | Vælg Install  |
| Cancel                                                                                               |                                                     | < Back                                                    | Install                        | 3   |               |
| L                                                                                                    |                                                     |                                                           |                                |     |               |
| Adobe Digital Editions 4.5.11 S                                                                      | etup                                                | -                                                         |                                | <   |               |
| Completed                                                                                            |                                                     |                                                           |                                | T   |               |
| Show details                                                                                         |                                                     |                                                           |                                |     |               |
|                                                                                                    |                                                     |                                                           |                                |     |               |
|                                                                                                    |                                                     |                                                           |                                |     | Klik på Close |
| Cancel                                                                                               |                                                     | < Back                                                    | Close                          |     |               |

| Aktive_fortaellingerep |  |
|------------------------|--|
| Åbn fil                |  |
|                        |  |

Close

Cancel

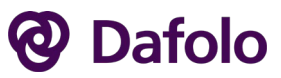

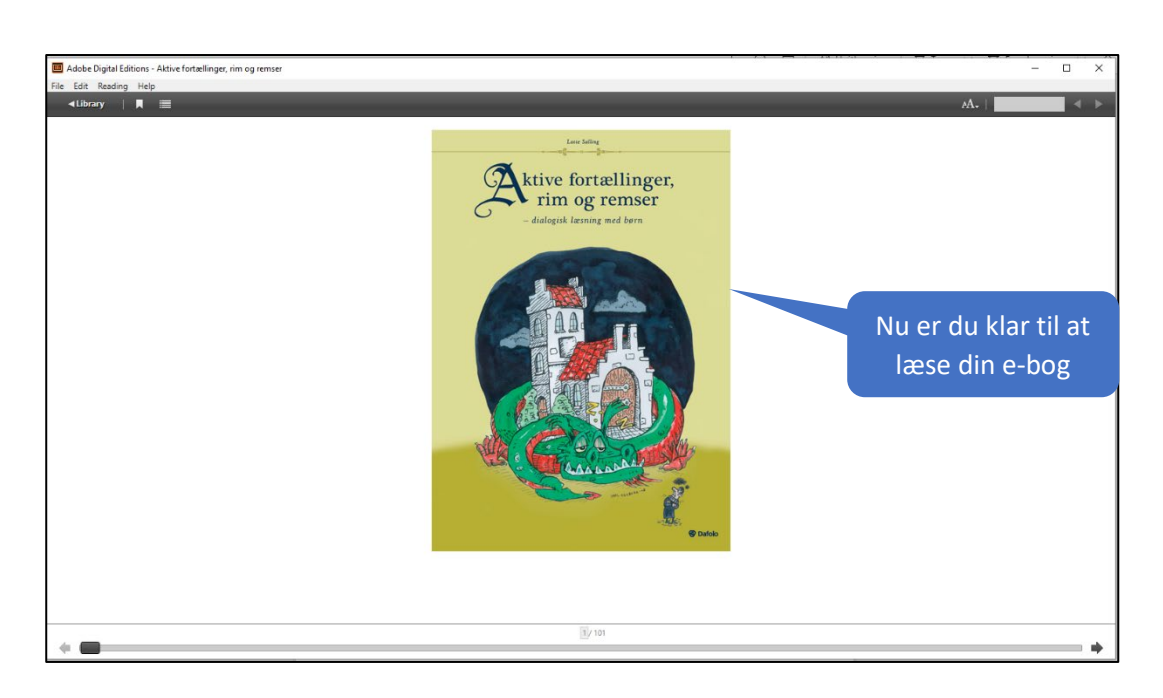

| e-bog i dit oget bibliotek |                       |             |
|----------------------------|-----------------------|-------------|
|                            | Add to Library        | Ctrl+O      |
| under menupunktet File >   | Read                  | Space       |
| Add to Library             | Read Recent           |             |
|                            | New Bookshelf         | Ctrl+N      |
|                            | Copy to Bookshelf     |             |
|                            | Copy to Library       | Ctrl+Shift+ |
|                            | Close                 | Ctrl+W      |
|                            | Remove from Bookshelt | F           |
|                            | Remove from Library   | Delete      |
|                            | Item Info             | Ctrl+l      |
| Nu kan du til enhver tid   | Show in Explorer      | Ctrl+E      |
| genfinde dine e-bøger i    | Print                 | Ctrl+P      |
|                            | Exit                  | Ctrl+O      |

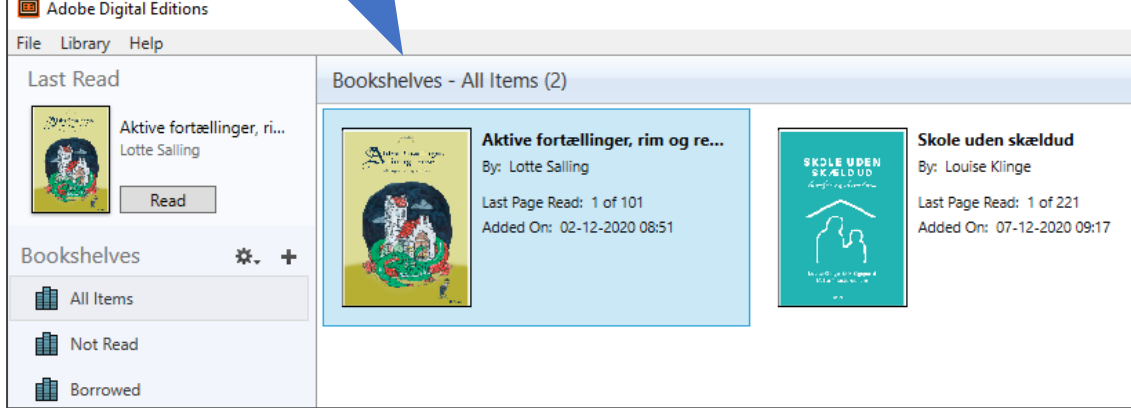